## How to use the Modern Concordance in the Eagle's View program

Two ways to view the results:

- (A) Spreadsheet format
- (B) An enhanced design with better presentation

We need to go to (A) to retrieve the "Index", "Topic" before we can go to (B). (B) is just a better presentation of the results from the spreadsheet.

- (A) Spreadsheet format
- 1. In order to search for a word in the New Testament, we need to know the Strong Number for the word first. For example, to look for the word 'Abraham', its Strong number is '11'. Here, we assume that the user would have a basic knowledge of how to use the Eagle's View program in search of any word or strong number. Enter '11' on the search box and the result is:

| $\Sigma^{*}$ Eagle | e's View: Th           | e Electronic Bible S       | tatistical Concorda           | nce                     |                                             |                                         |                       |                         |                         |         |             |         |         |            | -   | ٥        | ×      |
|--------------------|------------------------|----------------------------|-------------------------------|-------------------------|---------------------------------------------|-----------------------------------------|-----------------------|-------------------------|-------------------------|---------|-------------|---------|---------|------------|-----|----------|--------|
| File               | Tools V                | ïew Help                   |                               |                         |                                             |                                         |                       |                         |                         |         |             |         |         |            |     |          |        |
| 🗐 🎤                | Q 🖉 (                  | 5                          |                               |                         |                                             |                                         |                       |                         |                         |         |             |         |         |            |     |          |        |
| 🛄 Bo               | ok Study               | Word Study                 | Modern Concordanc             | e                       |                                             |                                         |                       |                         |                         |         |             |         |         |            |     |          |        |
| 11                 |                        | - 🛍 🕕                      |                               |                         |                                             |                                         |                       |                         |                         |         |             |         |         |            |     |          | 3\$    |
|                    | Index                  | Topic                      | Section                       | Subsection              | Strong Greek                                | Eng Greek                               | NT                    | G&A T                   | Paul T                  | John T  | OA T        | Mat     | Mar     | Luk        | Joh | Act      | ^      |
| 1                  | A                      | Above - Over               | Above, Up, Over:              | High, up(wards),        | 511                                         | ANOTEROS                                | 2                     | 1                       |                         |         | 1           |         |         | 1          |     |          |        |
| 2                  | A                      | Abraham - Issac            | Abraham, Issac,               | Abraham                 | 11                                          | ABRAAM                                  | 69                    | 37                      | 19                      | 9       | 13          | 6       | 1       | 14         | 9   | 7        | _      |
| 3                  | A                      | Accompany - Foll           | Follow: AKOLOU                | Follow (figurativel     | 1811                                        | EXAKOLOUTHEO                            | 3                     |                         |                         |         | 3           |         |         |            |     |          | _      |
| 4                  | A                      | Adom - Crown               | Aring: DAKTULI                |                         | 1146                                        | DAKTULIOS                               | 1                     | 1                       |                         |         |             |         |         | 1          |     |          |        |
| 5                  | A                      | Anger                      | Anger: ORGE                   | Anger, hot tempe        | 3711                                        | ORGILOS                                 | 1                     |                         | 1                       |         |             |         |         |            |     |          |        |
| 6                  | A                      | Animals                    | Specific animals              | Ox, bull, - Calf, he    | 1151                                        | DAMALIS                                 | 1                     |                         |                         |         | 1           |         |         |            |     |          |        |
| 7                  | A                      | Asia                       | Lycaonia                      | Derbe                   | 1191                                        | DERBE                                   | 3                     | 3                       |                         |         |             |         |         |            |     | 3        |        |
| 8                  | A                      | Asia                       | Pamphylia                     | Perga                   | 4011                                        | PERGE                                   | 3                     | 3                       |                         |         |             |         |         |            |     | 3        |        |
| 9                  | A                      | Ask - Pray                 | Ask - Pray - Beg:             | Ask (God) - Pray,       | 1162                                        | DEESIS                                  | 16                    | 3                       | 10                      |         | 3           |         |         | 3          |     |          |        |
| 10                 | Α                      | Ask - Pray                 | Ask - Pray - Beg:             | Ask (God) - Pray,       | 1189                                        | DEOMAI                                  | 14                    | 12                      | 1                       |         | 1           | 1       |         | 7          |     | 4        |        |
| 11                 | Α                      | Ask - Pray                 | Ask - Pray - Beg:             | Ask - Beg, Besee        | 1189                                        | DEOMAI                                  | 8                     | 4                       | 4                       |         |             |         |         | 1          |     | 3        |        |
| 12                 | A                      | Astonished - Wo            | Be astounded, as              | Be astounded, b         | 1611                                        | EKSTASIS                                | 4                     | 4                       |                         |         |             |         | 2       | 1          |     | 1        |        |
| 13                 | Α                      | Astonished - Wo            | Be astounded, as              | Trance                  | 1611                                        | EKSTASIS                                | 3                     | 3                       |                         |         |             |         |         |            |     | 3        |        |
| 14                 | В                      | Bear with - Patien         | Bear (with), put u            |                         | 3115                                        | MAKROTHUMIA                             | 1                     |                         | 1                       |         |             |         |         |            |     |          | $\sim$ |
| <                  |                        |                            |                               |                         |                                             |                                         |                       |                         |                         |         |             |         |         |            |     | 2        | >      |
|                    | ⊗ -                    | ä                          |                               | · • •                   | ) 53 E - R                                  | <b>A</b>                                |                       |                         | ō 🚺                     | 式 🔍 Sei | arch 📝 Stud | y Notes |         |            |     |          |        |
| 1.1                | Introduce              | tion                       |                               |                         | <ul> <li>1:1 πmloc</li> </ul>               | 3972 N-NSM (770                         | grol oc <sup>65</sup> | 2 N-NSM ou              | -3756 PRT-N             | Study   | Туре        |         | -       |            |     |          |        |
| 1.1.1              | пиоанс                 | 1011                       |                               |                         | am <sup>575</sup> PREP                      | ινθοωπων <sup>444</sup> N-              | <sup>.GPM</sup> ουδ   | 23761 CONJ-1            | N δ11223 PRE            | P 📋 📖   |             | Book    | Study 🔿 | Word Study |     |          |        |
| Paul               | 3972, an a             | postle 652 (not            | sent from men                 | 444 nor 3761            | ανθρωπου44                                  | <sup>4 N-GSM</sup> αλλα <sup>2</sup>    | 35 CONJ S             | α <sup>1223</sup> PREP  | ιησου <sup>2424 Ν</sup> | - Book  | Study       |         |         |            |     |          |        |
| throu              | ıgh <sup>í223</sup> tl | he agency 1223             | of man <sup>444</sup> , but t | through 1223            | GSM χριστο                                  | υ <sup>5547 N-GSM</sup> κα              | ι <sup>2532</sup> CON | θεου <sup>2316 1</sup>  | N-GSM                   | Deals   |             |         |         |            |     |          |        |
| Jesu               | s <sup>2424</sup> Cht  | ist 5547 and Go            | d <sup>2316</sup> the Fathe   | r <sup>3962</sup> , who | πατρος <sup>3962</sup>                      | V-GSM TOU3588 T                         | <sup>-GSM</sup> εγε   | αντος <sup>145</sup>    | 3 V-AAP-GSM             | Mat     | name        |         |         |            |     |          | _      |
| raise              | d 1453 Hit             | m from the dea             | d <sup>3498</sup> ),          |                         | αυτον <sup>846 P-A</sup>                    | SIM EK <sup>153/ PREP</sup>             | νεκρων                | 6498 A-GPM              | 1473 P 1DS              | - Hat   | -           |         |         |            |     | Strong's | s      |
| 1:2 :              | and all 39.            | <sup>10</sup> the brethren | <sup>30</sup> who are with    | me,                     | 1:2 Kat <sup>2552</sup>                     | -NPM asol not                           | 50 N-NPM              | εμα<br>π                | OPF                     | Rank    | ting type   |         |         |            |     |          |        |
| To f               | e church               | es 1577 of Gala            | ia 1053 .                     |                         | exx)ngiaic1                                 | 577 N-DPF The 35                        | 88 T-GSF ,            | ναλατιας <sup>10</sup>  | 53 N-GSF                | New     | Testament   | $\sim$  |         |            |     | Search   | 1      |
| 1:3                | Grace 548              | <sup>5</sup> to you and pe | ace 1515 from G               | od <sup>2316</sup> our  | <ul> <li>1:3 γαρις<sup>548</sup></li> </ul> | <sup>35</sup> N-NSF υμιν <sup>477</sup> | <sup>1 P-2DP</sup> κ  | al <sup>2532</sup> CONJ | ειρηνη <sup>1515</sup>  | ~       |             |         |         |            |     |          |        |
| NAS+               |                        | ✓ Gal                      | ✓ ← 1                         | ✓ ⇒                     | Greek LXX & W                               | l+ ∨ Ga                                 |                       | = 1 -                   | ⇒                       |         |             |         |         |            |     |          |        |
|                    |                        |                            |                               |                         | and an arriver and                          |                                         |                       |                         |                         |         |             |         |         |            |     |          |        |

On the 2<sup>nd</sup> row, we find out the "Topic" is 'Abraham-Isaac...'.

2) Enter 'Abraham' on the search box and the result is shown as follows:

| L <sup>*</sup> Eagl                                                                                                    | e's View: Th | ne Electronic Bible S | tatistical Concorda | nce             |                   |           |    |       |        |        |                    |        |         |       |     |     | -   | · 6 | ı X |
|----------------------------------------------------------------------------------------------------|--------------|-----------------------|---------------------|-----------------|-------------------|-----------|----|-------|--------|--------|--------------------|--------|---------|-------|-----|-----|-----|-----|-----|
| File                                                                                                    | Tools \      | View Help             |                     |                 |                   |           |    |       |        |        |                    |        |         |       |     |     |     |     |     |
| - >                                                                                                    | Q 🔬 i        | <b>(</b> )            |                     |                 |                   |           |    |       |        |        |                    |        |         |       |     |     |     |     |     |
| Bo                                                                                                    | ok Study [   | 🖹 Word Study 🗐        | Modern Concordance  | e               |                   |           |    |       |        |        |                    |        |         |       |     |     |     |     |     |
| abrah                                                                                                    | am           | - m 🕦                 |                     |                 |                   |           |    |       |        |        |                    |        |         |       |     |     |     |     | 3\$ |
|                                                                                                    | Index        | Topic                 | Section             | Subsection      | Strong Greek      | Eng Greek | NT | G&A T | Paul T | John T | OA T               | Mat    | Mar     | Luk   | Joh | Act | Rom | 1Co | 2Co |
| 1                                                                                                    | A            | Abraham - Issac       | Abraham, Issac,     | Abraham         | 11                | ABRAAM    | 69 | 37    | 19     | 9      | 13                 | 6      | 1       | 14    | 9   | 7   | 9   |     | 1   |
| 2                                                                                                    | A            | Abraham - Issac       | Abraham, Issac,     | Hagar           | 28                | AGAR      | 2  |       | 2      |        |                    |        |         |       |     |     |     |     |     |
| 3                                                                                                    | A            | Abraham - Issac       | Abraham, Issac,     | Emmor; Hamor    | 1697              | EMMOR     | 1  | 1     |        |        |                    |        |         |       |     | 1   |     |     |     |
| 4                                                                                                    | A            | Abraham - Issac       | Abraham, Issac,     | Esau            | 2269              | ESAU      | 3  |       | 1      |        | 2                  |        |         |       |     |     | 1   |     |     |
| 5                                                                                                    | A            | Abraham - Issac       | Abraham, Issac,     | Jacob           | 2384              | IAKOB     | 25 | 20    | 2      | 3      | 3                  | 5      | 1       | 4     | 3   | 7   | 2   |     |     |
| 6                                                                                                    | A            | Abraham - Issac       | Abraham, Issac,     | Isaac           | 2464              | ISAAK     | 18 | 10    | 3      |        | 5                  | 3      | 1       | 3     |     | 3   | 2   |     |     |
| 7                                                                                                    | A            | Abraham - Issac       | Abraham, Issac,     | Israel          | 2474              | ISRAEL    | 66 | 45    | 15     | 7      | 3                  | 12     | 2       | 12    | 4   | 15  | 9   | 1   | 2   |
| 8                                                                                                    | A            | Abraham - Issac       | Abraham, Issac,     | Lazarus         | 2976              | LAZAROS   | 4  | 4     |        |        |                    |        |         | 4     |     |     |     |     |     |
| 9                                                                                                    | Α            | Abraham - Issac       | Abraham, Issac,     | Rama            | 4471              | RHAMA     | 1  | 1     |        |        |                    | 1      |         |       |     |     |     |     |     |
| 10                                                                                                    | A            | Abraham - Issac       | Abraham, Issac,     | Rachel          | 4478              | RHACHEL   | 1  | 1     |        |        |                    | 1      |         |       |     |     |     |     |     |
| 11                                                                                                    | A            | Abraham - Issac       | Abraham, Issac,     | Rebecca         | 4479              | RHEBEKKA  | 1  |       | 1      |        |                    |        |         |       |     |     | 1   |     |     |
| 12                                                                                                    | A            | Abraham - Issac       | Abraham, Issac,     | Sarah           | 4564              | SARRHA    | 4  |       | 2      |        | 2                  |        |         |       |     |     | 2   |     |     |
| 13                                                                                                    | Α            | Abraham - Issac       | Abraham, Issac,     | Sychem; Shechem | 4966              | SUCHEM    | 1  | 1     |        |        |                    |        |         |       |     | 1   |     |     |     |
| <                                                                                                    | (Q) +        | â                     | <b>€ • @ •</b>   ←  |                 | •   \$ \$   \$≡ • | 88        |    |       |        | Ð ()   | <b>25</b>          | Search | 📝 Study | Notes |     | _   |     |     | >   |
| Image: Normal State       Image: Normal State       Image: Normal State       Image: Normal State       Image: Normal State       Image: Normal State       State       < |              |                       |                     |                 |                   |           |    |       |        |        | Strong's<br>Search |        |         |       |     |     |     |     |     |

Note that all the words related to Abraham are shown under the "Subsection", including 'Hagar', 'Jacob' etc.

3) We can search any words under "Topic" 'Abraham'. For example, the word 'Abraham' occurs 69x in the NT. If we move the cursor to click on either "11" under "Strong Greek" or '69' under "NT", all the bible verses for the word 'Abraham' in the NT will be displayed on the far right column of the spreadsheet.

| $\Sigma^*$ Eagl | e's View: Th           | e Electronic Bible S | tatistical Concorda         | nce                     |                               |                             |                       |                     |                     |                       |                  |                                 | -                                                        | Ø                 | ×    |
|-----------------|------------------------|----------------------|-----------------------------|-------------------------|-------------------------------|-----------------------------|-----------------------|---------------------|---------------------|-----------------------|------------------|---------------------------------|----------------------------------------------------------|-------------------|------|
| File            | Tools V                | ïew Help             |                             |                         |                               |                             |                       |                     |                     |                       |                  |                                 |                                                          |                   |      |
| 🖬 🎤             | Q 📝 (                  | 5                    |                             |                         |                               |                             |                       |                     |                     |                       |                  |                                 |                                                          |                   |      |
| 🛄 Bo            | ok Study               | 🗎 Word Study 📃       | Modern Concordance          | e                       |                               |                             |                       |                     |                     |                       |                  | <ul> <li>Strong SCh-</li> </ul> | old  o Strong SCh  o Thayer-old  o Thayer                | orrey GB TS       | SK   |
| abrah           | am                     | • 🛍 🕦                |                             |                         |                               |                             |                       |                     |                     |                       | 3\$              | Webster                         | DE Navas CB o Orașe Francial o Orașe                     | E                 |      |
|                 | Index                  | Торіс                | Section                     | Subsection              | Strong Greek                  | Eng Greek                   | NT                    | G&A T               | Paul T              | John T                | OA T             | • Verse List                    | Word List BNames BPlaces CEDict Easton B                 | CCEDict EC        | Dict |
| 1               | A                      | Abraham - Issac      | Abraham, Issac,             | Abraham                 | 11                            | ABRAAM                      | 69                    | 37                  | 19                  | 9                     | 13               |                                 | 🖉 🕼 🗰 🛵 💷 🛯 🎫 🥥                                          |                   | ×    |
| 2               | A                      | Abraham - Issac      | Abraham, Issac,             | Hagar                   | 28                            | AGAR                        | 2                     |                     | 2                   |                       |                  | 🖃 Mat 🖌                         | G11                                                      |                   | ^    |
| 3               | A                      | Abraham - Issac      | Abraham, Issac,             | Emmor; Hamor            | 1697                          | EMMOR                       | 1                     | 1                   |                     |                       |                  | -1:1                            | 1:1 The Genealogy of Jesus th                            | e                 |      |
| 4               | A                      | Abraham - Issac      | Abraham, Issac,             | Esau                    | 2269                          | ESAU                        | 3                     |                     | 1                   |                       | 2                | -1:17                           | Messiah                                                  |                   |      |
| 5               | A                      | Abraham - Issac      | Abraham, Issac,             | Jacob                   | 2384                          | IAKOB                       | 25                    | 20                  | 2                   | 3                     | 3                | - 3:9                           |                                                          | 1078 0            |      |
| 6               | A                      | Abraham - Issac      | Abraham, Issac,             | Isaac                   | 2464                          | ISAAK                       | 18                    | 10                  | 3                   |                       | 5                | - 8:11                          | The record <sup>970</sup> of the genealogy               | 5207              | - 6  |
| 7               | A                      | Abraham - Issac      | Abraham, Issac,             | Israel                  | 2474                          | ISRAEL                      | 66                    | 45                  | 15                  | 7                     | 3                |                                 | David <sup>1160b</sup> the son <sup>5207</sup> of Abra   | ham 11 .          | 01   |
| 8               | A                      | Abraham - Issac      | Abraham, Issac,             | Lazarus                 | 2976                          | LAZAROS                     | 4                     | 4                   |                     |                       |                  | - 12:26                         | David , the soli of Abia                                 | nam .             |      |
| 9               | A                      | Abraham - Issac      | Abraham, Issac,             | Rama                    | 4471                          | RHAMA                       | 1                     | 1                   |                     |                       |                  | - 1:55                          | 1:2 Abraham <sup>11</sup> was the father <sup>1</sup>    | <sup>080</sup> of |      |
| 10              | A                      | Abraham - Issac      | Abraham, Issac,             | Rachel                  | 4478                          | RHACHEL                     | 1                     | 1                   |                     |                       |                  | - 1:73                          | Isaac 2464, Isaac 2464 the father 1                      | <sup>080</sup> of |      |
| 11              | A                      | Abraham - Issac      | Abraham, Issac,             | Rebecca                 | 4479                          | RHEBEKKA                    | 1                     |                     | 1                   |                       |                  | - 3:8                           | Jacob <sup>2384</sup> , and Jacob <sup>2384</sup> the fa | ther 1080         |      |
| 12              | A                      | Abraham - Issac      | Abraham, Issac,             | Sarah                   | 4564                          | SARRHA                      | 4                     |                     | 2                   |                       | 2                | - 13:16                         | of Judas; Judah <sup>2433</sup> and his brot             | hers ** .         |      |
| 13              | A                      | Abraham - Issac      | Abraham, Issac,             | Sychem; Shechem         | 4966                          | SUCHEM                      | 1                     | 1                   |                     |                       |                  | - 13:28                         | 1:17 So 3767 all 3956 the generat                        | ions 1074         |      |
|                 |                        |                      |                             |                         |                               |                             |                       |                     |                     |                       |                  | - 16:22                         | from Abraham <sup>11</sup> to David <sup>1160b</sup>     | are               |      |
| <               |                        |                      |                             |                         |                               |                             |                       |                     |                     |                       | >                | - 16:24                         | fourteen <sup>1180</sup> generations <sup>1074</sup> ;   | from              | ~    |
|                 | <b>∞</b> -             | #b                   | € - @ -   ←                 | · • =                   | :: ≣• ;                       | 8 &                         |                       |                     |                     | •                     | <b>3</b>         | Search 📝 Stud                   | ly Notes                                                 |                   |      |
| 1.1             | Introduc               | tion                 |                             |                         | <ul> <li>1.1 παυλ</li> </ul>  |                             | ποστολο               | -652 N-NS           | M our <sup>37</sup> | 756 PRT-N             | A 5              | tudy Type                       |                                                          |                   |      |
|                 | init ounci             |                      |                             |                         | $\alpha \pi^{575}$ PREF       | ανθρωπων44                  | N-GPM                 | νδε <sup>3761</sup> | CONJ-N 8            | 1223 PREF             | •                |                                 | Book Study      Word Study                               |                   |      |
| Paul            | 3972, an a             | postle 652 (not      | sent from men               | 444 nor 3761            | ανθρωποι                      | υ <sup>444 Ν-GSM</sup> αλλ  | α <sup>235</sup> CON  | δια <sup>1223</sup> | PREP 11             | σου <sup>2424</sup> Ν | - <sup>- E</sup> | Book Study                      |                                                          |                   |      |
| thro            | ugh <sup>1223</sup> tl | he agency 1223 o     | of man <sup>444</sup> , but | through 1223            | GSM χρισ                      | του <sup>5547</sup> N-GSM   | και <sup>2532</sup> C | <sup>DNJ</sup> θεοι | 2316 N-G            | SM                    |                  | Book name                       |                                                          |                   |      |
| Jesu            | s 2424 Chi             | rist 2247 and Go     | d <sup>2316</sup> the Fathe | r <sup>3962</sup> , who | πατρος 390                    | 2 N-GSM TOU <sup>301</sup>  | SS 1-GSM              | εγειρανι            | OC1403 V            | -AAP-GSM              |                  | Mat ~                           |                                                          | ~ 1               |      |
| raise           | ed 1455 Hit            | m from the dea       | d <sup>3498</sup> ),        |                         | αυτον <sup>040</sup>          | 2 CONL - 3588 1             | -NPM                  | .4862 PRF           | P                   | 173 P-1DS             |                  |                                 |                                                          | Strong            | s    |
| 1:2             | and all                | the brethren         | who are with                | me,                     | παντες 395                    | 6 A-NPM abela               | 80 N-NP               | M TOTC3             | 588 T-DPF           |                       |                  | Ranking type                    |                                                          | Carach            |      |
| Tof             | he church              | es 1577 of Galat     | tia 1053 -                  |                         | εκκλησια                      | ιc <sup>1577 N-DPF</sup> τη | 3588 T-GS             | F γαλαι             | 1αc <sup>1053</sup> | N-GSF                 |                  | New Testament                   | ~                                                        | Search            |      |
| 1:3             | Grace 548              | 5 to you and per     | ace 1515 from C             | od <sup>2316</sup> our  | <ul> <li>1:3 χαρις</li> </ul> | 5485 N-NSF υμιν             | 4771 P-2DF            | και <sup>2532</sup> | CONJ EL             | ρηνη <sup>1515</sup>  | ~                |                                 |                                                          |                   |      |
| NAS+            |                        | ~ Gal                | ✓ ← 1                       | ✓ ⇒                     | Greek LXX &                   | WH+ V                       | Gal                   | / ← 1               | ~ =                 | >                     |                  |                                 |                                                          |                   |      |
|                 |                        |                      |                             |                         |                               |                             |                       |                     |                     |                       |                  |                                 |                                                          |                   |      |

Suppose you would like to use method (B) for the display of the same result.

## (B) Enhanced Design

1) Go to "Tool" and search for "Advanced Options". Move cursor to "Modern Concordance Dictionary" and click to go to the enhanced design.

| File   | Tools             | View Help             |                      |                          |                               |                            |                                  |                     |           |            |       |               |                                                                               |           |
|--------|-------------------|-----------------------|----------------------|--------------------------|-------------------------------|----------------------------|----------------------------------|---------------------|-----------|------------|-------|---------------|-------------------------------------------------------------------------------|-----------|
|        | Q                 | Book/ Word Study      |                      |                          |                               |                            |                                  |                     |           |            |       |               |                                                                               |           |
| Dil Bo |                   | Study Notes           | odern Concor         | dance                    |                               |                            |                                  |                     |           |            |       | Strong SCI    | n-old   Strong SCh   Thayer-old   Thayer                                      | Torrey GB |
| ahrah  |                   | Fonts +               | -                    |                          |                               |                            |                                  |                     |           |            | 33    | Webster       |                                                                               | -         |
| abian  |                   |                       | 0 011                | - 1                      |                               |                            |                                  |                     | 0. I.T.   | 11. T      | OAT   | FFG gill      | ISBE Naves GB Strong Eng-old Strong<br>Word List BNames RPlaces CEDict Easton | Eng       |
|        | *                 | Advanced Options •    | Bible                | looi-tip                 |                               | k Eng Greek                | NI                               | G&A I               | Paul I    | John I     | UAT   |               |                                                                               |           |
| ¥      | A                 | Abraham - Issac       | / 👾 Word             | Assist                   |                               | ABRAAM                     | 69                               | 37                  | 19        | 9          | 13    |               |                                                                               | IOI       |
| 2      | A                 | Abraham - Issac       | / 🚺 Strong           | g s No. Dictionary Prere | rence +                       | AGAR                       | 2                                |                     | 2         |            |       | ⊟ Mat         | GII     Interface of Jacob Harris the                                         |           |
| 3      | A                 | Abraham - Issac       | / 🔝 Gener            | al Dictionary Preferenc  | e I                           | EMMOR                      | 1                                | 1                   |           |            |       | -12           | 1:1 The Genealogy of Jesus in<br>Manaigh                                      | 10        |
| 4      | A                 | Abraham - Issac       | Hot K                | ey for Dictionary        | •                             | ESAU                       | 3                                |                     | 1         |            | 2     | - 1:17        | Messiun                                                                       |           |
| 5      | A                 | Abraham - Issac       | / & lext-t           | o-speech Options         |                               | IAKOB                      | 25                               | 20                  | 2         | 3          | 3     |               | The record <sup>976</sup> of the genealogy                                    | 1078 0    |
| 6      | A                 | Abraham - Issac       | / Core               | Database Options         | +                             | ISAAK                      | 18                               | 10                  | 3         |            | 5     | - 22:32       | Jesus <sup>2424</sup> the Messiah <sup>5547</sup> , the                       | son 52    |
| 7      | A                 | Abraham - Issac       | Mode                 | m Conce dance Dictio     | nary                          | ISRAEL                     | 66                               | 45                  | 15        | 7          | 3     | Har Mar       | David 1160b, the son 5207 of Abra                                             | aham 1    |
| 8      | A                 | Abraham - Issac       | 1 - 1                | 45                       |                               | LAZAROS                    | 4                                | 4                   |           |            |       | - 12:26       |                                                                               |           |
| 9      | A                 | Abraham - Issac       | Langi                | Jage                     | , ,                           | RHAMA                      | 1                                | 1                   |           |            |       | -1:55         | 1:2 Abraham <sup>11</sup> was the father                                      | 1080 of   |
| 10     | A                 | Abraham - Issac       | Abraham, Issa        | c Rachel                 | 4478                          | RHACHEL                    | 1                                | 1                   |           |            | -     | - 1:73        | Isaac 2464 Isaac 2464 the father                                              | 1080 of   |
| 11     | A                 | Abraham - Issac       | Abraham, Issa        | c, Rebecca               | 4479                          | RHEBEKKA                   | 1                                |                     | 1         |            |       | -3:8          | Jacob 2384, and Jacob 2384 the fa                                             | ther "    |
| 12     | A                 | Abraham - Issac       | Abraham, Issa        | s, Sarah                 | 4564                          | SARRHA                     | 4                                |                     | 2         |            | 2     | - 13:16       | of Judas; Judah 2455 and his bro                                              | thers "   |
| 13     | A                 | Abraham - Issac       | Abraham, Issa        | c, Sychem; Shechem       | 4966                          | SUCHEM                     | 1                                | 1                   |           |            |       | - 13:28       | 1,17 So 3767 all 3956 the concept                                             | tions I   |
|        |                   |                       |                      |                          |                               |                            |                                  |                     |           |            |       | 16:22         | from Abraham 11 to David 1160b                                                | are       |
| <      |                   |                       |                      |                          |                               |                            |                                  |                     |           |            | • >   | 16:24         | <ul> <li>fourteen <sup>1180</sup> generations <sup>1074</sup></li> </ul>      | from      |
|        | <b>.</b>          |                       | (                    | -                        | →   * *   = -                 |                            |                                  |                     |           | 5.6        | 51 Q  | Search R 9    | vdv Notes                                                                     |           |
| 1.1    | Tu du a           | ( 00                  |                      |                          |                               |                            |                                  | - 652 N.N           | SM 3      | 756 PRT-N  | -51   | udy Type      | 347 110105                                                                    |           |
| 1:1    | intro             | auction               |                      |                          | 1:1 πα<br>απ <sup>575</sup> P | REP CHARGE TON             | 444 N-GPM                        | 05 3761             | CONJ-N    | 1223 PREI  | p î 🗌 | -1 .11-       | Book Study O Word Study                                                       |           |
| Paul   | 3972              | an apostle 652 (not   | sent from r          | nen 444 nor 3761         | ανθοω                         | TOU <sup>444</sup> N-GSM ( | 22 a 235 CC                      | NJ S10122           | 3 PREP 1  | 10002424 N | - Be  | ok Study      |                                                                               |           |
| thro   | igh i             | 223 the agency 1223 c | of man 444           | out through 1223         | GSM YC                        | 010TOU 5547 N-GSI          | <sup>M</sup> και <sup>2532</sup> | CONJ BEC            | 2316 N-C  | SM         |       |               |                                                                               |           |
| Jesu   | s <sup>2424</sup> | Christ 5547 and Go    | d 2316 the Fa        | ather 3962, who          | πατροσ                        | 3962 N-GSM του             | 3588 T-GSN                       | εγειραν             | τος1453 V | -AAP-GSM   | E     | ook name      |                                                                               |           |
| raise  | d 145             | Him from the dea      | d <sup>3498</sup> ), |                          | αυτον <sup>8</sup>            | 46 P-ASM EK1537            | PREP VEK                         | ρων <sup>3498</sup> | -GPM      |            |       | nat ~         |                                                                               | Stro      |
| 1:2    | and a             | 1 3930 the brethren 8 | so who are v         | vith me,                 | 1:2 κα                        | 12032 CONJ 01308           | S I-NPM                          | 5UV4862 PR          | εμοι1     | 4/3 P-1DS  | F     | lanking type  |                                                                               |           |
| T- 4   | 1-                |                       | . 1053               |                          | παντες                        | 1577 N-DPF                 | λφ01 <sup>80</sup> IN-1          | GSE TOIS            | 1052      | NCRE       |       | New Testament | ~                                                                             | Sea       |
| 101    | le ch             | 5485 to you and no    | 11a 1515 fm          | - C - 1 2316             | εκκλης                        | 5485 N-NSF                 | της-388 1-                       | ΟΡ γαλο             | 2 CONI    | 1515       |       |               |                                                                               |           |
| 1.0    | Giac              | e to you and pe       | ace fro              | m God - our              | v 1.5 χα                      | pig up                     | liv                              | Kai                 | 3         | ιρηνη      | Y     |               |                                                                               |           |

2) Click on 'A' on the "Table of Contents" column (1<sup>st</sup> column) and it will display all 'A' Topics on the next column.

- Search for 'Abraham-Isaac-Jacob'. Click on it and it will expand to its "Section". In this case, there is only one Section and it is the same as the "Topic".

- Click on the "Section" and all the words belonging to 'Abraham-Isaac-Jacob' will be displayed on the next column "Subsection".

- If you want to look at the same result from the spreadsheet format, then click on '011-Abraham' as shown in the following diagram and it will display the bible verses on the lower right window.

| dern Concordance Dictionary                                                                                                    | - 0                                                                                                    |
|----------------------------------------------------------------------------------------------------|----------------------------------------------------------------------------------------------------|
| Abornination     Arbanam Insec. Jacob     Anaya - Hase - Jacob     Anaya - Hase - Jacob     Anaya - Hase - Jacob     Anaya - Hase - Jacob     Anaya - Hase - Jacob     Anaya - Hase - Jacob     Anaya - Hase - Jacob     Anaya - Coron     Anaya - Anaya     Anaya - Anaya     Anaya     Anayaya     Anayaya     Anayaya     Anayaya     Anayaya | Index: A<br>Topic Description: Abraham-Issac - Jacob<br>Section Description: Abraham-Issac - Jacob<br>Subsection Description: Abraham<br>Strong Number: G11<br>English of Greek: ABRAAM<br>Mat 1:1 The record <sup>976</sup> of the genealogy <sup>1078</sup> of Jesus <sup>2424</sup> the Messiah <sup>5547</sup> , the son <sup>5207</sup> of<br>David, the son <sup>5207</sup> of Abraham <sup>11</sup> :<br>Mat 1:2 Abraham <sup>11</sup> was the father <sup>1080</sup> of Isaac <sup>2464</sup> , Isaac <sup>2464</sup> the father <sup>1080</sup> of Jacob <sup>2384</sup> ,<br>and Jacob <sup>2384</sup> the father <sup>1080</sup> of Judah <sup>2453</sup> and his brothers <sup>80</sup> .<br>Mat 1:1 75 o <sup>5767</sup> all <sup>9556</sup> the generations <sup>1074</sup> from Abraham <sup>11</sup> to David are fourteen <sup>1180</sup><br>generations <sup>1074</sup> ; from David to the deportation <sup>3350</sup> to Babylon <sup>897</sup> to the Messiah <sup>5547</sup> ,<br>fourteen <sup>1180</sup> generations <sup>1074</sup> .<br>Mat 3:9 and do not suppose <sup>1380</sup> that you can say <sup>3004</sup> to yourselves <sup>1435</sup> . We have <sup>2192</sup><br>Abraham <sup>11</sup> for our father <sup>1967</sup> ; for I say <sup>3094</sup> to you that from these <sup>3778</sup> stomes <sup>3037</sup> God <sup>2116</sup> i<br>able <sup>1410</sup> to raise <sup>1423</sup> up children <sup>3951</sup> to Abraham <sup>11</sup> .<br>Mat 8:11 71 say <sup>3004</sup> to you that many <sup>1183</sup> will come <sup>2240</sup> from east <sup>195</sup> and west <sup>1424</sup> , and<br>reclime <sup>343</sup> at the table with Abraham <sup>11</sup> . Isaac <sup>2464</sup> and Jacob <sup>2354</sup> in the kingdom <sup>932</sup> of<br>heaver. <sup>1772</sup> ;<br>Mat 22:32 TAM <sup>1510</sup> THE GOD <sup>2316</sup> OF JACOB <sup>2384</sup> ? He is not the God <sup>2316</sup> of IsaAcC <sup>244</sup><br>,AND THE GOD <sup>2316</sup> OF ISACC <sup>284</sup> ? It is not the God <sup>2316</sup> of Abraham <sup>145</sup> , have you no<br>read <sup>114</sup> in the book <sup>276</sup> of Moses <sup>3477</sup> , in the passage about <sup>1909</sup> the burning bush <sup>242</sup> , how <sup>4490</sup><br>God <sup>2116</sup> spoke <sup>3004</sup> to him, saying <sup>2004</sup> , TAM THE GOD <sup>2316</sup> OF ABRAHAM <sup>11</sup> , AND THE |

If you want to have a different version of the bible to display the bible verses, you have to first select the bible version from the main spreadsheet window. In the Eagle's View program, the default display for bible verses is based on the left bible window.

## **Special Case**

Some words may appear in more than 1 Topics. For example, the word for 'idolatry' (Grk #1496) is one of such cases. First, we need to go to (A), the spreadsheet format in search for the "Topic" for the word 'idolatry' by using its Strong Number #1496.

| $\Sigma^*$ Eagl | e's View:             | The Ele            | ctronic Bible S         | tatistical Concordar          | nce                                |                 |                     |                                      |                       |                       |                                 |                        |      |       |
|-----------------|-----------------------|--------------------|-------------------------|-------------------------------|------------------------------------|-----------------|---------------------|--------------------------------------|-----------------------|-----------------------|---------------------------------|------------------------|------|-------|
| File            | Tools                 | View               | Help                    |                               |                                    |                 |                     |                                      |                       |                       |                                 |                        |      |       |
| 🗐 <i>P</i>      | ' 🔍 <i>թ</i>          | 8                  |                         |                               |                                    |                 |                     |                                      |                       |                       |                                 |                        |      |       |
| 🛄 Bo            | ook Study             | 🗎 W                | ord Study 📄             | Modern Concordance            | •                                  |                 |                     |                                      |                       |                       |                                 |                        |      |       |
| 1496            |                       | -                  | 曲 🕦                     |                               |                                    |                 |                     |                                      |                       |                       |                                 |                        | 3    | \$    |
|                 | Index                 | То                 | pic                     | Section                       | Subsection                         | Strong (        | Greek               | Eng Greek                            | NT                    | G&A T                 | Paul T                          | John T                 | OA T |       |
| 1               | 1                     | Idol               |                         | Idol                          | Idol, idolatry, idol               | 1496            |                     | EIDOLOLATRES                         | 7                     |                       | 5                               | 2                      |      |       |
|                 |                       |                    |                         |                               |                                    |                 |                     |                                      |                       |                       |                                 |                        |      |       |
|                 |                       |                    |                         |                               |                                    |                 |                     |                                      |                       |                       |                                 |                        |      |       |
|                 |                       |                    |                         |                               |                                    |                 |                     |                                      |                       |                       |                                 |                        |      |       |
|                 |                       |                    |                         |                               |                                    |                 |                     |                                      |                       |                       |                                 |                        |      |       |
|                 |                       |                    |                         |                               |                                    |                 |                     |                                      |                       |                       |                                 |                        |      |       |
|                 |                       |                    |                         |                               |                                    |                 |                     |                                      |                       |                       |                                 |                        |      |       |
|                 |                       |                    |                         |                               |                                    |                 |                     |                                      |                       |                       |                                 |                        |      |       |
|                 |                       |                    |                         |                               |                                    |                 |                     |                                      |                       |                       |                                 |                        |      |       |
|                 |                       |                    |                         |                               |                                    |                 |                     |                                      |                       |                       |                                 |                        |      |       |
|                 |                       |                    |                         |                               |                                    |                 |                     |                                      |                       |                       |                                 |                        |      |       |
|                 |                       |                    |                         |                               |                                    |                 |                     |                                      |                       |                       |                                 |                        |      |       |
|                 |                       |                    |                         |                               |                                    |                 |                     |                                      |                       |                       |                                 |                        |      |       |
|                 |                       |                    |                         |                               |                                    |                 |                     |                                      |                       |                       |                                 |                        |      |       |
| <               |                       |                    |                         |                               |                                    |                 |                     |                                      |                       |                       |                                 |                        |      | >     |
|                 |                       |                    | 68                      |                               | -                                  | ⇒ 23            | i≡ •   ,            | 8 🛎                                  |                       |                       |                                 | ۵ 🕢                    | 38   | 💫 Se  |
| 1:1             | Introdu               | iction             |                         |                               |                                    | A 1:1           | παυλ                | 3972 N-NSM                           | ποστολο               | 652 N-N               | M our <sup>37</sup>             | 56 PRT-N               | ^    | Study |
|                 |                       |                    |                         |                               |                                    | απ <sup>5</sup> | 75 PREF             | ανθρωπων44                           | 4 N-GPM O             | νδε <sup>3761</sup>   | CONJ-N 8                        | 1223 PREP              | · •  |       |
| Paul            | 1 3972, ar            | apos               | tle <sup>652</sup> (not | sent from men                 | <sup>444</sup> nor <sup>3761</sup> | ανθ             | ρωποι               | 444 N-GSM αλλ                        | α <sup>235</sup> CONJ | δια <sup>1223</sup>   | PREP 11                         | σου <sup>2424</sup> N- |      | Book  |
| thro            | ugh <sup>1223</sup>   | the a              | gency <sup>1223</sup> c | of man <sup>444</sup> , but t | hrough <sup>1223</sup>             | GSM             | χρισ                | του <sup>5547 N-GSM</sup>            | και <sup>2532</sup> C | <sup>ONJ</sup> θεο    | υ <sup>2316 N-G</sup>           | SM                     |      | Book  |
| Jesu            | ıs <sup>-2424</sup> C | hrist              | 5547 and Go             | 1 <sup>2316</sup> the Fathe   | r <sup>3962</sup> , who            | πατ             | ρος <sup>396</sup>  | <sup>2 N-GSM</sup> του <sup>35</sup> | 88 T-GSM              | εγειραν               | τος <sup>1453 V.</sup>          | AAP-GSM                |      | Mat   |
| raise           | ed <sup>1453</sup> H  | Iim fi             | rom the dea             | d <sup>3498</sup> ),          |                                    | αυτ             | ov <sup>846 I</sup> | -ASM εκ <sup>1537 PI</sup>           | <sup>CEP</sup> νεκρο  | ον <sup>3498 Α</sup>  | -GPM                            |                        |      | Widt  |
| 1:2             | and all               | <sup>3950</sup> th | e brethren <sup>8</sup> | <sup>30</sup> who are with    | me,                                | 1:2             | και <sup>252</sup>  | 013088                               | <sup>1-INPM</sup> συ  | V <sup>4862</sup> PRI | <sup>μ</sup> εμοι <sup>14</sup> | 13 P-1DS               |      | Rank  |
| _               |                       |                    | 577                     | 1052                          |                                    | παν             | τες                 | 1577 N.DPF                           | 3588 T-GS             | ταις                  | 1053 N                          | LOSE                   |      | New   |
| Tot             | ne chur               | cnes <sup>1</sup>  | of Galat                | 18 1515 6                     | 4 2316                             | EKK             | λησια               | 5485 N-NSF                           | 4771 P-2DP            | γαλα                  | CONJ                            |                        |      |       |
| 1:3             | Grace -               | to to              | you and pea             | ace from G                    | oa our                             | v 1:3           | χαρις               | υμιν                                 |                       | Kut                   | ει                              | pilvil                 | ~    |       |
| NAS+            |                       |                    | ✓ Gal                   | ✓ ← 1                         | $\sim \Rightarrow$                 | Gree            | k LXX &             | WH+ ~                                | Gal ~                 | 1                     | ~ =                             | >                      |      |       |

We found out the "Topic" is 'Idol'. So, we can enter 'Idol' on the search box to retrieve all the data about 'Idol'.

| די Eagle's View: The Electronic Bible Statistical Concordance |                                 |                                                              |                                                     |                                         |                                                 |                                                                     |                                               |                                                         |                                              |                                           |            |       |
|---------------------------------------------------------------|---------------------------------|--------------------------------------------------------------|-----------------------------------------------------|-----------------------------------------|-------------------------------------------------|---------------------------------------------------------------------|-----------------------------------------------|---------------------------------------------------------|----------------------------------------------|-------------------------------------------|------------|-------|
| File                                                          | Tools                           | View Help                                                    |                                                     |                                         |                                                 |                                                                     |                                               |                                                         |                                              |                                           |            |       |
| <b>a</b> <i>b</i>                                             | Q 🔎                             | <b>(5)</b>                                                   |                                                     |                                         |                                                 |                                                                     |                                               |                                                         |                                              |                                           |            |       |
| 🛄 Bo                                                          | ok Study                        | Word Study                                                   | Modern Concordance                                  | e                                       |                                                 |                                                                     |                                               |                                                         |                                              |                                           |            |       |
| idol                                                          |                                 | - 🏙 🕦                                                        |                                                     |                                         |                                                 |                                                                     |                                               |                                                         |                                              |                                           | 36         | 8     |
|                                                               | Index                           | Торіс                                                        | Section                                             | Subsection                              | Strong Greek                                    | Eng Greek                                                           | NT                                            | G&A T                                                   | Paul T                                       | John T                                    | OA T       |       |
| 1                                                             | 1                               | Idol                                                         | Idol                                                | Idol, idolatry, idol                    | 1495                                            | EIDOLOLATREIA                                                       | 4                                             |                                                         | 3                                            |                                           | 1          |       |
| 2                                                             | I.                              | Idol                                                         | Idol                                                | Idol, idolatry, idol                    | 1496                                            | EIDOLOLATRES                                                        | 7                                             |                                                         | 5                                            | 2                                         |            |       |
| 3                                                             | 1                               | Idol                                                         | Idol                                                | Idol, idolatry, idol                    | 1497                                            | EIDOLON                                                             | 11                                            | 2                                                       | 7                                            | 2                                         |            |       |
| 4                                                             | I.                              | Idol                                                         | Idol                                                | Idol, idolatry, idol                    | 2712                                            | KATEIDOLOS                                                          | 1                                             | 1                                                       |                                              |                                           |            |       |
| 5                                                             | 1                               | Idol                                                         | Idol                                                | Foods sacrificed t                      | 1493                                            | EIDOLEION                                                           | 1                                             |                                                         | 1                                            |                                           |            |       |
| 6                                                             | 1                               | Idol                                                         | Idol                                                | Foods sacrificed t                      | 1494                                            | EIDOLOTHUTON                                                        | 10                                            | 2                                                       | 6                                            | 2                                         |            |       |
| 7                                                             | S                               | Sacrifice - Altar                                            | Sacrifice: THUSIA                                   | (Pagan) sacrifice                       | 1494                                            | EIDOLOTHUTON                                                        | 1                                             |                                                         | 1                                            |                                           |            |       |
| <                                                             |                                 |                                                              |                                                     | _                                       |                                                 |                                                                     |                                               |                                                         |                                              |                                           | 3          | >     |
|                                                               | ∾ -                             | 66                                                           | n   🖅 = 🎲 =   👄                                     |                                         | ◆   \$5 #   \$≡ -   .                           | 8 &                                                                 |                                               |                                                         |                                              |                                           | <b>3\$</b> | 👌 Se  |
| 1:1                                                           | Introdu                         | ction                                                        |                                                     |                                         | 1:1 παυλ                                        | ος <sup>3972 N-NSM</sup> α                                          | ποστολο                                       | 652 N-NS                                                | <sup>M</sup> ουκ <sup>37</sup>               | 56 PRT-N                                  | ^          | Study |
| Paul                                                          | <sup>3972</sup> , an            | apostle <sup>652</sup> (not                                  | sent from men                                       | 444 nor 3761                            | απ <sup>575 PREI<br/>ανθρωπο<br/>GSM war</sup>  | ανθρωπων <sup>444</sup><br>0 <sup>444</sup> N-GSM αλλ               | <sup>4</sup> N-GPM α<br>α <sup>235</sup> CON. | ουδε <sup>3761</sup><br>δια <sup>1223</sup>             | CONJ-N δ<br>PREP τη<br>                      | 1223 PREP<br>σου <sup>2424 Ν-</sup><br>SM | -          | Book  |
| Jesu                                                          | s <sup>2424</sup> Cl            | hrist 5547 and Go                                            | d <sup>2316</sup> the Fathe                         | r <sup>3962</sup> , who                 | πατρος <sup>390</sup>                           | <sup>52 N-GSM</sup> του <sup>358</sup>                              | 8 T-GSM                                       | οзο<br>εγειραν1                                         | toc <sup>1453</sup> V                        | -AAP-GSM                                  |            | Book  |
| raise                                                         | ed 1453 H                       | lim from the dea                                             | d <sup>3498</sup> ),                                | ,,,,,,,,,,,,,,,,,,,,,,,,,,,,,,,,,,,,,,, | αυτον <sup>846</sup>                            | P-ASM εκ <sup>1537 PR</sup>                                         | <sup>EP</sup> νεκρο                           | ων <sup>3498 Α.</sup>                                   | GPM                                          |                                           |            | Mat   |
| 1:2                                                           | and all <sup>3</sup>            | 956 the brethren                                             | <sup>80</sup> who are with                          | me,                                     | 1:2 και <sup>25</sup><br>παντες <sup>395</sup>  | <sup>32 CONJ</sup> 01 <sup>3588 T</sup><br><sup>6 A-NPM</sup> αδελφ | - <sup>NPM</sup> συ<br>οι <sup>80 N-NP</sup>  | ν <sup>4862 PRE</sup><br><sup>™</sup> ταις <sup>3</sup> | <sup>P</sup> εμοι <sup>14</sup><br>588 T-DPF | 173 P-1DS                                 |            | Rank  |
| To t<br>1:3                                                   | he churc<br>Grace <sup>54</sup> | thes <sup>1577</sup> of Gala<br><sup>485</sup> to you and pe | tia <sup>1053</sup> :<br>ace <sup>1515</sup> from G | od <sup>2316</sup> our                  | <ul> <li>εκκλησια</li> <li>1:3 χαρις</li> </ul> | 15 <sup>13 // N-DPF</sup> τη<br>5485 N-NSF υμιν                     | 4771 P-2DF                                    | γαλαι<br>και <sup>2532</sup>                            | ειας <sup>1053 Γ</sup><br>CONJ ει            | ρηνη <sup>1515</sup>                      | ~          |       |
| NAS+                                                          |                                 | ∽ Gal                                                        | ~ 🖨 1                                               | ~ ⇒                                     | Greek LXX &                                     | WH+ ~                                                               | Gal                                           | - 🚝 1                                                   | ~ =                                          | >                                         |            |       |

We can select any of the words to display the bible verses. For example, we choose the Strong number '1496' and the result is shown as follows:

| $\Sigma^*$ Eagle                                          | e's View: Th | ne Electronic Bible | Statistical Concorda | ince                 |                              |                            |         |                       |                               |          |                |                                                     | - 0                                                                                                    | ×                               |   |
|-----------------------------------------------------------|--------------|---------------------|----------------------|----------------------|------------------------------|----------------------------|---------|-----------------------|-------------------------------|----------|----------------|-----------------------------------------------------|----------------------------------------------------------------------------------------------------|---------------------------------|---|
| File                                                      | Tools        | View Help           |                      |                      |                              |                            |         |                       |                               |          |                |                                                     |                                                                                                    |                                 |   |
| 🗐 <i>🎤</i>                                                | Q 🛃          | <b>6</b>            |                      |                      |                              |                            |         |                       |                               |          |                |                                                     |                                                                                                    |                                 |   |
| 🛄 Bo                                                      | k Study      | Word Study          | Modern Concordanc    | ce                   |                              |                            |         |                       |                               |          |                | FFG gill ISB                                        | E Naves GB   Strong Eng-old  Strong Eng-old  King Eng-old  King Eng-old |                                 |   |
| idol                                                      |              | • # ()              |                      |                      |                              |                            |         |                       |                               |          | 3\$            | <ul> <li>Strong SCh-old</li> <li>Webster</li> </ul> | <ul> <li>Strong SCh</li> <li>Thayer-old</li> <li>Thayer Torre</li> </ul>                                                                                                    | y GB TSK                        |   |
|                                                           | Index        | Topic               | Section              | Subsection           | Strong Greek                 | Eng Greek                  | NT      | G&A T                 | Paul T                        | John T   | OA T           | Verse List                                          | Word List BNames BPlaces CEDict Easton ECCI                                                                                                    | EDict ECDict                    | t |
| 1                                                         | 1            | Idol                | Idol                 | Idol, idolatry, idol | 1495                         | EIDOLOLATREIA              | 4       |                       | 3                             |          | 1              |                                                     | 8 8 8 8 8 8 9 9 8                                                                                                    |                                 | × |
| P                                                         | 1            | Idol                | Idol                 | Idol, idolatry, idol | 1496                         | EIDOLOLATRES               | 7       |                       | 5                             | 2        |                |                                                     | G1496                                                                                                    |                                 | ^ |
| 3                                                         | 1            | Idol                | Idol                 | Idol, idolatry, idol | 1497                         | EIDOLON                    | 11      | 2                     | 7                             | 2        |                | - 5:10                                              | 5:10 I did not at all 3843 mean with                                                                                                    | the                             |   |
| 4                                                         | I.           | Idol                | Idol                 | Idol, idolatry, idol | 2712                         | KATEIDOLOS                 | 1       | 1                     |                               |          |                | -6:9                                                | immoral 4205 people 4205 of this 37                                                                                                    | <sup>78</sup> world             |   |
| 5                                                         | 1            | Idol                | Idol                 | Foods sacrificed t   | 1493                         | EIDOLEION                  | 1       |                       | 1                             |          |                | - 10:7                                              | $^{2889}$ , or $^{2228}$ with the covetous $^{4123}$                                                                                                    | and                             |   |
| 6                                                         | 1            | Idol                | Idol                 | Foods sacrificed t   | 1494                         | EIDOLOTHUTON               | 10      | 2                     | 6                             | 2        |                | Eph                                                 | for then 686 you would have 3784 to                                                                                                    | 1831                            |   |
| 7                                                         | S            | Sacrifice - Altar   | Sacrifice: THUSIA    | (Pagan) sacrifice    | 1494                         | EIDOLOTHUTON               | 1       |                       | 1                             |          |                | ⊟ Rev                                               | out of the world 2889                                                                                                    | go                              |   |
| ۲.                                                        |              |                     |                      | _                    |                              |                            |         |                       |                               |          | >              |                                                     | $^{4123}$ , or $^{2228}$ an idolater $^{1496}$ , or $^{2228}$<br>reviler $^{3060}$ , or $^{2228}$ a drunkard $^{3183}$ ,<br>a swindler $^{727}$ -not even $^{3366}$ to eat<br>with such $^{5108}$ a one $^{5108}$ .                                                                                                    | a<br>or <sup>2228</sup><br>4906 | ~ |
|                                                           | <b>∾</b> •   | â                   | ä   🐔 ▾ 🍺 ▾   ⇐      | •                    | ⇒ <u> </u> 5 8   1 = -       | 8 &                        |         |                       |                               | Ð ()     | <b>3</b>       | Search 📝 Study I                                    | Notes                                                                                                    |                                 |   |
| 1:1                                                       | Introduc     | tion                |                      |                      | <ul> <li>1:1 παυλ</li> </ul> | ος <sup>3972 N-NSM</sup> α | ποστολο | ος <sup>652</sup> N-N | <sup>M</sup> ουκ <sup>3</sup> | 56 PRT-N | ^ <sup>S</sup> | itudy Type                                          | Book Study     O Word Study                                                                                                    |                                 |   |
| Paul<br>throu<br>Jesu<br>raise<br>1:2 a<br>To th<br>1:3 ( | a Swindler   |                     |                      |                      |                              |                            |         |                       |                               |          |                |                                                     |                                                                                                    |                                 |   |

We discovered that the Grk #1494 appears under "Topic" 'Idol' as well as 'Sacrifice'. Result from "Topic" 'Idol' for the Grk #1494 is shown as follows:

| $\Sigma^{*}$ Ea                                       | gle's View: Th                                                                                                    | e Electronic Bible                                                                                                    | Statistical Concorda                                                                                                    | nce                                                                                             |                                                                                                    |                                                                                                    |                                                                                                    |                                                                                                    |                                                                                                    |                                                                                                    |        |                                                                  | -                                                                                                    | ٥                                                                                            | ×                   |
|-------------------------------------------------------|----------------------------------------------------------------------------------------------------|----------------------------------------------------------------------------------------------------|----------------------------------------------------------------------------------------------------|-------------------------------------------------------------------------------------------------|----------------------------------------------------------------------------------------------------|----------------------------------------------------------------------------------------------------|----------------------------------------------------------------------------------------------------|----------------------------------------------------------------------------------------------------|----------------------------------------------------------------------------------------------------|----------------------------------------------------------------------------------------------------|--------|------------------------------------------------------------------|----------------------------------------------------------------------------------------------------|----------------------------------------------------------------------------------------------|---------------------|
| File                                                  | Tools \                                                                                                    | /iew Help                                                                                                    |                                                                                                    |                                                                                                 |                                                                                                    |                                                                                                    |                                                                                                    |                                                                                                    |                                                                                                    |                                                                                                    |        |                                                                  |                                                                                                    |                                                                                              |                     |
|                                                       | » 🔾 📝                                                                                                    | <b>6</b>                                                                                                    |                                                                                                    |                                                                                                 |                                                                                                    |                                                                                                    |                                                                                                    |                                                                                                    |                                                                                                    |                                                                                                    |        |                                                                  |                                                                                                    |                                                                                              |                     |
| <u> </u>                                              | look Study                                                                                                    | Word Study                                                                                                    | Modern Concordanc                                                                                                    | e .                                                                                             |                                                                                                    |                                                                                                    |                                                                                                    |                                                                                                    |                                                                                                    |                                                                                                    |        | FFG gill I                                                       | SBE Naves GB    Strong Eng-old    Strong                                                                                                    | Eng                                                                                          |                     |
| idol                                                  |                                                                                                    | - # 🕦                                                                                                    |                                                                                                    |                                                                                                 |                                                                                                    |                                                                                                    |                                                                                                    |                                                                                                    |                                                                                                    |                                                                                                    | 3\$    | <ul> <li>Strong SCh</li> </ul>                                   | -old                                                                                                    | Torrey GB T                                                                                  | SK                  |
|                                                       | Index                                                                                                    | Торіс                                                                                                    | Section                                                                                                    | Subsection                                                                                      | Strong Greek                                                                                                    | Eng Greek                                                                                                    | NT                                                                                                    | G&A T                                                                                                    | Paul T                                                                                                    | John T                                                                                                    | OA T   | Vebster     Verse List                                           | Word List BNames BPlaces CEDict Easton                                                                                                    | ECCEDict E                                                                                   | CDict               |
| 1                                                     | 1                                                                                                    | Idol                                                                                                    | Idol                                                                                                    | Idol, idolatry, idol                                                                            | 1495                                                                                                    | EIDOLOLATREIA                                                                                                    | 4                                                                                                    |                                                                                                    | 3                                                                                                    |                                                                                                    | 1      |                                                                  | 🖉 🔗 🛍 🔜 💷 😏                                                                                                    |                                                                                              | ×                   |
| 2                                                     | 1                                                                                                    | Idol                                                                                                    | Idol                                                                                                    | Idol, idolatry, idol                                                                            | 1496                                                                                                    | EIDOLOLATRES                                                                                                    | 7                                                                                                    |                                                                                                    | 5                                                                                                    | 2                                                                                                    |        |                                                                  | G1494                                                                                                    |                                                                                              | ^                   |
| 3                                                     | 1                                                                                                    | Idol                                                                                                    | Idol                                                                                                    | Idol, idolatry, idol                                                                            | 1497                                                                                                    | EIDOLON                                                                                                    | 11                                                                                                    | 2                                                                                                    | 7                                                                                                    | 2                                                                                                    |        | 15:29                                                            | 15:29 that you abstain 568 from                                                                                                    | n things <sup>1</sup>                                                                        | 494                 |
| 4                                                     | 1                                                                                                    | ldol                                                                                                    | Idol                                                                                                    | Idol, idolatry, idol                                                                            | 2712                                                                                                    | KATEIDOLOS                                                                                                    | 1                                                                                                    | 1                                                                                                    |                                                                                                    |                                                                                                    |        | = 1Co                                                            | sacrificed <sup>1494</sup> to idols <sup>1494</sup> and                                                                                                    | from                                                                                         |                     |
| 5                                                     | 1                                                                                                    | ldol                                                                                                    | Idol                                                                                                    | Foods sacrificed t                                                                              | 1493                                                                                                    | EIDOLEION                                                                                                    | 1                                                                                                    |                                                                                                    | 1                                                                                                    |                                                                                                    |        | - 8:1                                                            | 4156 and from formination 4202                                                                                                    | strangled                                                                                    | ·                   |
| F                                                     | 1                                                                                                    | ldol                                                                                                    | Idol                                                                                                    | Foods sacrificed t                                                                              | 1494                                                                                                    | EIDOLOTHUTON                                                                                                    | 10                                                                                                    | 2                                                                                                    | 6                                                                                                    | 2                                                                                                    |        | 8:4                                                              | keen 1301 vourselves 1438 free 1                                                                                                    | <sup>301</sup> from                                                                          |                     |
| 7                                                     | S                                                                                                    | Sacrifice - Altar                                                                                                    | Sacrifice: THUSIA                                                                                                    | (Pagan) sacrifice                                                                               | 1494                                                                                                    | EIDOLOTHUTON                                                                                                    | 1                                                                                                    |                                                                                                    | 1                                                                                                    |                                                                                                    |        | 8:10                                                             | such <sup>3779</sup> things <sup>3739</sup> , you will d                                                                                                    | lo <sup>4238</sup> we                                                                        | -11                 |
| <                                                     |                                                                                                    |                                                                                                    |                                                                                                    |                                                                                                 |                                                                                                    |                                                                                                    |                                                                                                    |                                                                                                    |                                                                                                    |                                                                                                    | >      | - 2:14<br>- 2:20                                                 | 21:25 "But concerning <sup>012</sup> the<br><sup>144</sup> who have believed <sup>410</sup> , we<br>having decided <sup>2919</sup> that they sl<br>abstain <sup>3442</sup> from meat <sup>3388</sup> sac<br>to idols <sup>149</sup> and from blood <sup>12</sup><br>what is strangled <sup>4156</sup> and from<br>fornication <sup>4202</sup> ." | e Gentiles<br>wrote <sup>19</sup><br>nould<br>rificed <sup>14</sup><br><sup>9</sup> and fror | s<br>89,<br>94<br>m |
| G                                                     | • 📎 •                                                                                                    | ĉ                                                                                                    | ₩   🕰 ▾ 📴 ▾   ←                                                                                                    | • •                                                                                             | ⇒ 22 ≣▼                                                                                                    | ଛ ≗                                                                                                    |                                                                                                    |                                                                                                    |                                                                                                    | <ul> <li>1</li> <li>1</li></ul> | 3\$ 4  | Search 📝 Stu                                                     | dy Notes                                                                                                    |                                                                                              |                     |
| 1:1                                                   | Introduc                                                                                                    | tion                                                                                                    |                                                                                                    |                                                                                                 | <ul> <li>1:1 παυλ</li> <li>απ<sup>575</sup> PRE</li> </ul>                                                                                                    | $0\zeta^{3972 \text{ N-NSM}} \alpha$                                                                                                    | ποστολο<br>4 N-GPM                                                                                                  | ος <sup>652 N-N8</sup><br>m8c <sup>3761</sup>                                                                                                    | <sup>M</sup> ουκ <sup>37</sup><br>CONJ-N g                                                                         | 56 PRT-N<br>1223 PREF                                                                                                    | ^ S    | tudy Type                                                        | Book Study     O Word Study                                                                                                    |                                                                                              |                     |
| Pau<br>thr<br>Jess<br>rais<br>1:2<br>To<br>1:3<br>NAS | $1^{3972}$ , an a<br>$2^{1223}$ t<br>$2^{2424}$ Ch<br>$2^{1453}$ Hi<br>$2^{1453}$ Hi<br>$2^{145}$ Hi<br>$2^{145}$ Hi<br>$2^{145}$ H | postle <sup>652</sup> (no<br>he agency <sup>1223</sup><br>rist <sup>5547</sup> and G<br>m from the de<br><sup>56</sup> the brethren<br>nes <sup>1577</sup> of Gal<br><sup>15</sup> to you and p | t sent from men<br>of man <sup>444</sup> , but<br>od <sup>2316</sup> the Fathe<br>ad <sup>3498</sup> ),<br>$^{80}$ who are with<br>atia <sup>1053</sup> :<br>eace <sup>1515</sup> from C | $^{444}$ nor $^{3761}$<br>through $^{1223}$<br>er $^{3962}$ , who<br>a me,<br>God $^{2316}$ our | ανθρωπο<br>GSM χριο<br>πατρος <sup>39</sup><br>αυτον <sup>846</sup><br>1:2 και <sup>25</sup><br>παντες <sup>39</sup><br>εκκλησια<br>× 1:3 χαρια<br>Greek LXX 8 | 20140 N-GSM αλλ<br>TOU 5547 N-GSM αλλ<br>TOU 5547 N-GSM<br>62 N-GSM TOU 358<br>P-ASM εκ1537 PF<br>332 CONJ 013588 T<br>56 A-NPM αδελφ<br>π(_1577 N-DPF τη<br>-5485 N-NSF υμιν<br>3 WH+ | α235 CON<br>και2532 C<br>88 T-GSM<br>REP νεκρ<br>Γ-NPM στ<br>οοτ <sup>80 N-NI</sup><br>G <sup>3588</sup> T-G<br>Gal | $\begin{array}{c} \text{SUD} \\ \text{SUD} \\ SUD$ | PREP 10<br>2316 N-G<br>COC1453 V-<br>GPM<br>P EµO1 <sup>14</sup><br>588 T-DPF<br>TIAC <sup>1053 N</sup><br>CONJ E1 | -<br>500 <sup>2424</sup> N<br>SM<br>AAP-GSM<br>73 P-1DS<br>-GSF<br>ρηνη <sup>1515</sup>                                                                                                    | F<br>F | ook Study<br>Book name<br>Mat ✓<br>Ranking type<br>New Testament | ~                                                                                                    | Strong                                                                                       | 's<br>h             |

## Result from "Topic" 'Sacrifice', "Section" 'Sacrifice THUSIA' for the Grk #1494 is shown as follows:

| File       |            | e Electronic Bible | Statistical Concorda | ince                 |                                                        |               |         |                       |                                |                 |                     |                                | - 0 ×                                                                 |
|------------|------------|--------------------|----------------------|----------------------|--------------------------------------------------------|---------------|---------|-----------------------|--------------------------------|-----------------|---------------------|--------------------------------|-----------------------------------------------------------------------|
|            | Tools V    | /iew Help          |                      |                      |                                                        |               |         |                       |                                |                 |                     |                                |                                                                       |
| 🗐 <i>🎤</i> | ا 💫 🔍      | 🔊                  |                      |                      |                                                        |               |         |                       |                                |                 |                     |                                |                                                                       |
| Boo        | study [    | Word Study         | Modern Concordanc    | ce                   |                                                        |               |         |                       |                                |                 |                     | FFG gill I                     | SBE Naves GB   Strong Eng-old   Strong Eng                            |
| idol       |            | - # 6              |                      |                      |                                                        |               |         |                       |                                |                 | 33                  | <ul> <li>Strong SCh</li> </ul> | -old    Strong SCh  Thayer-old  Thayer Torrey GB TSK                  |
|            | Index      | Торіс              | Section              | Subsection           | Strong Greek                                           | Eng Greek     | NT      | G&A T                 | Paul T                         | John T          | OAT                 | <ul> <li>Verse List</li> </ul> | Word List BNames BPlaces CEDict Easton ECCEDict ECDict                |
| 1          | 1          | Idol               | Idol                 | Idol, idolatry, idol | 1495                                                   | EIDOLOLATREIA | 4       |                       | 3                              |                 | 1                   |                                | 🗌 🖈 🔜 📰 🖨 🔛 👘 🔪 🔺                                                     |
| 2          | 1          | Idol               | Idol                 | Idol, idolatry, idol | 1496                                                   | EIDOLOLATRES  | 7       |                       | 5                              | 2               |                     | ⊡ 1Co                          | G1494                                                                 |
| 3          | 1          | Idol               | Idol                 | Idol, idolatry, idol | 1497                                                   | EIDOLON       | 11      | 2                     | 7                              | 2               |                     | - 10:28                        | 10:28 But if 1437 anyone 5100 says 3004 to                            |
| 4          | 1          | Idol               | Idol                 | Idol, idolatry, idol | 2712                                                   | KATEIDOLOS    | 1       | 1                     |                                |                 |                     |                                | you, "This 3778 is meat sacrificed 2410b to                           |
| 5          | 1          | Idol               | Idol                 | Foods sacrificed t   | 1493                                                   | EIDOLEION     | 1       |                       | 1                              |                 |                     |                                | idols <sup>2410b</sup> ," do not eat <sup>2008</sup> it, for the sake |
| 6          | I.         | Idol               | Idol                 | Foods sacrificed t   | 1494                                                   | EIDOLOTHUTON  | 10      | 2                     | 6                              | 2               |                     |                                | and for conscionact 4893 calls:                                       |
| 7          | S          | Sacrifice - Altar  | Sacrifice: THUSIA    | (Pagan) sacrifice    | 1494                                                   | EIDOLOTHUTON  | 1       |                       | 1                              |                 |                     |                                | and for conscience sake,                                              |
|            |            |                    |                      |                      |                                                        |               |         |                       |                                |                 |                     |                                |                                                                       |
| ۲.         |            |                    |                      |                      |                                                        |               |         |                       |                                |                 | >                   |                                |                                                                       |
| <          | <u>⊗</u> + | đ                  | 8  € + B +   ←       |                      | • \$\$ ≣•                                              | 88            |         |                       |                                | Ð <b>(</b> )    | ><br>28 Q           | Search 📝 Stu                   | dy Notes                                                              |
| <<br>      | ⊗ •        | tion               | a  €, • ]> •   ←     |                      | <ul> <li>) 5 2   iΞ •  </li> <li>^ 1:1 παυλ</li> </ul> |               | ποστολο | ς <sup>652 Ν-Ν8</sup> | <sup>M</sup> ουκ <sup>31</sup> | • 1<br>56 PRT-N | ><br>28<br>29<br>50 | Search 🔝 Stu<br>Idy Type       | dy Notes                                                              |

Now, we can view the same results using 'B", the enhanced design for a better presentation.

To view results from 'I':

- 1) Go to the Table of Contents and select 'I'. Results will appear on the next column.
- 2) Select 'Idol' from the "Topic" and it will expand into "Section" 'Idol'.
- 3) Move the cursor to the "Section" 'Idol', results will be displayed on the next column "Subsection".
- 4) Expand every "Subsection" to see all the Grk Strong numbers. 'G1494 – EIDOLOTHUTON' is under the "Subsection" 'Food sacrificed to idols...'.
- 5) Select 'G1494 EIDOLOTHUTON' to see the bible verses for the word.

| 🔵 Mod                                                                                                    | ern Concordance Dictionary                                                                                                    |                                                                                                    | - 0 ×                                                                                                    |  |
|----------------------------------------------------------------------------------------------------|----------------------------------------------------------------------------------------------------|----------------------------------------------------------------------------------------------------|----------------------------------------------------------------------------------------------------|--|
| A<br>B<br>C<br>D<br>E<br>F<br>G<br>H<br>H<br>J<br>J<br>K<br>L<br>M<br>N<br>O<br>P<br>P<br>Q<br>Q<br>R<br>S<br>S<br>T<br>V<br>V<br>Z | B - Ide - Delay<br>B - Ide - Delay<br>L - Ide<br>B - Image - Fom - Example<br>B - Inneat - Vertage<br>B - Inneat - Outside<br>B - Interpret - Explain<br>B - Island<br>B - Island<br>B - Israel | Codd sacrificed to idols, meat offered to heathen deit<br>- G1493 - EIDOLOLION<br>- G1498 - EIDOLOLIATREIA<br>- G1495 - EIDOLOLATREIA<br>- G1495 - EIDOLOLATREIS<br>- G1497 - EIDOLON<br>- G2712 - KATEIDOLOS | Index I<br>Topic Description: Idol<br>Section Description: Idol<br>Subsection Description: Foods sacrificed to idols, meat offered to heathen deities<br>Strong Number. G1494<br>English of Greek: EIDOLOTHUTON<br>Act 15:29 you abstain <sup>568</sup> from things <sup>1494</sup> sacrificed <sup>1494</sup> to idols <sup>1494</sup> and from blood <sup>129</sup> and<br>from things <sup>4156</sup> strangled <sup>1156</sup> and from fornication <sup>4202</sup> ; if you keep <sup>1301</sup> yourselves <sup>1438</sup><br>free <sup>1301</sup> from such <sup>3779</sup> things <sup>3739</sup> , you will do <sup>4238</sup> well <sup>2095</sup> . Farewell <sup>4317</sup> ."<br>Act 21:25 'But concerning <sup>4012</sup> the Gentiles <sup>1484</sup> who have believed <sup>4100</sup> , we wrote <sup>1999</sup><br>having decided <sup>2919</sup> that they should abstain <sup>5444</sup> from meat <sup>3358</sup> sacrificed <sup>1494</sup> to idols <sup>1494</sup> and<br>from blood <sup>129</sup> and from what is strangled <sup>4156</sup> and from fornication <sup>4202</sup> ."<br>ICo 8:1 Now <sup>1161</sup> concerning <sup>4012</sup> things <sup>1494</sup> sacrificed <sup>1494</sup> to idols <sup>1494</sup> , we know that we<br>all <sup>3956</sup> have <sup>2129</sup> knowledge <sup>1108</sup> . Knowledge <sup>1108</sup> makes <sup>5448</sup> arrogant <sup>5448</sup> , but lov <sup>26</sup><br>edifies <sup>3618</sup> .<br>ICo 8:4 Therefore <sup>3767</sup> concerning <sup>4012</sup> the eating <sup>1025</sup> of things <sup>1494</sup> sacrificed <sup>1494</sup> to<br>idols <sup>1494</sup> , we know that there is no <sup>3762</sup> such thing <sup>3762</sup> as an idol <sup>1497</sup> in the world <sup>2889</sup> , and<br>that there is no <sup>3762</sup> God <sup>2316</sup> but one <sup>1520</sup> .<br>ICo 8:10 For if <sup>1437</sup> someone <sup>5100</sup> sees <sup>3708</sup> you, who have <sup>2192</sup> knowledge <sup>1108</sup> , but some <sup>5100</sup> , being<br>accustomed <sup>1914</sup> to the idol <sup>1497</sup> until <sup>1219</sup> now <sup>377</sup> , eat <sup>2068</sup> food as if <sup>613</sup> it were sacrificed <sup>1494</sup><br>to an idol <sup>1494</sup> ; and their conscience <sup>4893</sup> being <sup>1510</sup> weak <sup>772</sup> is defiled <sup>3435</sup> .<br>ICo 8:10 For if <sup>1437</sup> someone <sup>5100</sup> sees <sup>3708</sup> you, who have <sup>2192</sup> knowledge <sup>1108</sup> , dining <sup>621</sup> in<br>an idol <sup>51493</sup> temple <sup>1493</sup> , will not his conscience <sup>4893</sup> , if he is weak <sup>772</sup> , be strengthened <sup>3618</sup><br>to eat <sup>3068</sup> things <sup>1494</sup> sacrificed <sup>1494</sup> to idols <sup>1494</sup> ?<br>ICo 10:19 What <sup>5101</sup> do I mean <sup>5346</sup> the <sup>3767</sup> ? That a thing <sup>1494</sup> sacrificed <sup>1494</sup> to idols <sup>1494</sup> is anything <sup>5100</sup> , or <sup>2228</sup> that an idol <sup>1497</sup> is anything <sup>5100</sup> ? |  |

Go to the "Table of Contents" to select "S".

- 1) Select 'Sacrifice Altar' from the "Topic". This time, it expands into 3 "Sections". The word under consideration is Grk Strong #1494 which is under the "Section" 'Sacrifice THUSIA'.
- 2) Move cursor to the "Section" 'Sacrifice THUSIA" and select. Results will be displayed on the next column "Subsection".
- 3) Expand the "Subsection" and we can see that 'G1494 EIDOLOTHUTON' is under '(Pagan) sacrifice Offer (in) sacrifice'.
- 4) Move cursor to 'G1494 EIDOLOTHUTON' and the bible verses will be displayed.

| A       B Sactifice - Atar       Index: S         B       - Atar       Topic Description: Sacrifice - Atar         Sacrifice - Atar       - C1494 - ElSOLOTHUTON       - C3278 - THUSIA         B       - Sacrifice - Nuccounts - Iblation       - C1230 - THUSIA       Topic Description: Sacrifice - Atar         C       - C3278 - THUSIA       - C3278 - THUSIA       Section Description: Sacrifice - Atar         B       - Sacrifice - Satify - Enough       - C3278 - THUSIA       Section Description: Sacrifice - Atar         G       Statify - Enough       - C3278 - THUSIA       Section Description: Sacrifice - Offer (in) sacrifice         J       D: Sacrifice - Satify - Enough       - C3278 - THUSIA       Subsection Description: (Pagan) sacrifices - Offer (in) sacrifice         I       D: Sacrifice - Satify - Enough       - C3278 - THUSIA       Strong Number: G1494         L       D: Section       - G2378 - THUSIA       - G2378 - THUSIA         M       D: Section       - G2378 - THUSIA       - G2378 - THUSIA         M       D: Section       - G2378 - THUSIA       - G2378 - THUSIA         - C3278 - THUSIA       - G2378 - THUSIA       - G2378 - THUSIA         - G2380 - THUO       - G2378 - THUSIA       - G2378 - THUSIA         - G2380 - THUO       - G2378 - THUSIA       - G2378 - THUSIA | Modern Concordance Dictionary                                                                                                    |           | - 0 ×                                                                                                    |
|----------------------------------------------------------------------------------------------------|----------------------------------------------------------------------------------------------------|-----------|----------------------------------------------------------------------------------------------------|
| □       ⊕       Snade       Snade<                                                                                                    | A       □       Sacrifice - Altar         B       □       Atar         C       Sacrifice - Netro         D       Sacrifice - TUUSA         E       Samatia         F       Osame - Like - Such         G       Satify - Enough         H       Osave - Cure         I       Save - Cure         I       Save - Cure         I       Save - Save         M       Save - Save         M       Save - Save         M       Save - Name         O       Sada         M       Save - Save         M       Save - Partner         Shade - Strue - Provoke       Shade - Strue - Provoke         R       Shade - Partner         Shade - Strue - Provoke       Shade - Strue - Provoke         T       Shade - Strue - Open         Y       Struk - Obed         Y       Struk - Obed         Sign B       Snake - Strue         Shade - Strue - Minuter       Strake - Strue         Strue - Strue - Minuter       Strake - Strue         Struk - Degon - Scorpion       Sodom         Sodom       Struk - Strue         Struk - Foan - Vont       St | - Ibation | Index: S<br>Topic Description: Sacrifice - Altar<br>Section Description: (Pagan) sacrifices - Offer (in) sacrifice<br>Strong Number: G1494<br>English of Greek: EIDOLOTHUTON<br>ICo 10:28 But if <sup>1437</sup> anyone <sup>5100</sup> says <sup>3004</sup> to you, "This <sup>3776</sup> is meat sacrificed to idols," do not<br>eat <sup>3068</sup> it, for the sake <sup>1223</sup> of the one <sup>1365</sup> who informed <sup>3177</sup> you, and for conscience <sup>4899</sup> sake; |
|                                                                                                    | Gas Suff Holdin     Star Suff Holdin     Star Suffer     Stephen - Philp     Stephen - Philp     Steward - Guardian     Stone - Jewel     Street - Pain - Way     Street - Pain - Way     Street - National                                                                                                    | v         |                                                                                                    |